# ARCHITREND ZERO Ver.3.1 の拡張機能

# 外皮性能計算

### 平成28年基準に対応

外皮性能計算でサッシの日射熱取得率に、枠を考慮した値を設定できるようにしました。平成 28 年基準に対応した計算が可 能になります。

外皮性能計算の「専用初期設定:建具」の「η値」で開く「開口部仕様選択」に、平成28年基準の枠を考慮した仕様「枠: 木又は樹脂製」と「枠:金属・樹脂(木)複合他」タブを追加しました。

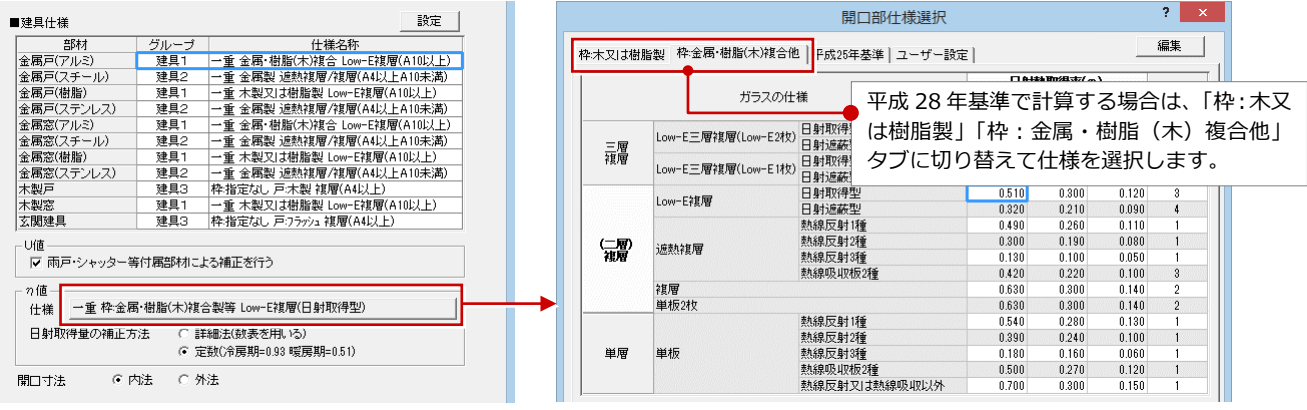

【外皮性能計算:專用初期設定-建具】

ARCHITREND ZERO Ver3.0 までの「規定」は「平成 25 年基準」タブに、「ユーザー設定」は「ユーザー設定」タブに移動 しました。 枠を考慮しない場合は、「平成25年基準」

|                          |                    |            |       |                  |         |          |    |                          |                    | タブに切り替え        | て仕様   | を選択                               | します     | •  |  |
|--------------------------|--------------------|------------|-------|------------------|---------|----------|----|--------------------------|--------------------|----------------|-------|-----------------------------------|---------|----|--|
|                          |                    | 建目ガラフ選択    |       |                  | ?       | ×        |    |                          |                    | 問口部什样選捉        |       |                                   |         | ?  |  |
| ○ 規定 ○ ユーザー設定            |                    |            |       |                  | 編集      |          |    | 枠:木又は樹脂                  | 製│枠:金属・樹脂(木)複合((   | 平成25年基準 ユーザー設定 | :     |                                   |         | 編集 |  |
|                          |                    |            | 8     | <u>日射熱取得率(ヵ)</u> |         |          |    |                          | ガラスの仕様             |                |       | <b>日射熱取得率(ヵ)</b><br>た1. 障子 _ 外付.。 |         | 補正 |  |
|                          |                    |            | なし    | 障子               | 75121   | <u> </u> |    |                          | □ 自+胃口/暴开リ         |                | 0.540 | 0.240                             | 7*ライント* | 6  |  |
|                          | Low-E三層復層(Low-E2枚) | 日射取得型      | 0.540 | 0.340            | 0.120 6 |          | 三層 | Low-E三層複層(Low-E2枚)       | 日射遮蔽型              | 0.330          | 0.220 | 0.080                             | 3       |    |  |
| 三層                       |                    | 日射延敏空日射取得型 | 0.330 | 0.220            | 0.080 3 |          |    | 三層<br>複層                 | Low-F三層雑層(Low-F1枚) | 日射取得型          | 0.590 | 0.370                             | 0.140   | 6  |  |
| 視層                       | Low-E三層複層(Low-E1枚) | 日射遮蔽型      | 0.370 | 0.250            | 0.100 6 |          |    |                          | 日射遮蔽型              | 0.370          | 0.250 | 0.100                             | 6       |    |  |
|                          | 三層複層               |            | 0.720 | 0.380            | 0.180 5 |          |    |                          | 二個假個               | 口时即组刑          | 0.720 | 0.380                             | 0.180   | 3  |  |
|                          |                    | 日射取得型      | 0.640 | 0.380            | 0.150 3 |          |    |                          | Low-E裙層            |                | 0.040 | 0.000                             | 0.100   |    |  |
| [ARCHITREND ZERO Ver3.0] |                    |            |       |                  |         |          |    | [ARCHITREND ZERO Ver3.1] |                    |                |       |                                   |         |    |  |

[ARCHITREND ZERO Ver3.0]

ARCHITREND ZERO を Ver3.0 から Ver3.1 にリビジョン アップし、既存の物件データをそのまま計算しても計算結 果の値は Ver3.0 と同じです。

平成28年基準で計算するには、すべてのサッシの日射熱 取得率を、枠を考慮した仕様にしてください(「ユーザー設 定」で枠を考慮した仕様を設定している場合は、その仕様 でも問題ありません)。

平成 25 年基準で計算するには、すべてのサッシの日射熱 取得率を、枠を考慮しない仕様にしてください。

#### 注意

同じ物件のサッシの日射熱取得率で、「枠を考慮した仕様」と 「枠を考慮しない仕様」の混在は認められていません。 すべて のサッシを同じ基準の仕様で計算してください。

#### 参考

平成 28 年基準では、二重窓等の日射熱取得率は参考資料の表には記載 されておらず、計算式で求めるようになりました。

ニ重窓等の複数の開口部が組み合わさった開口部の日射熱取得率 η d,i は以下の式で求めます。

n d,i=n d1,i×n d2,i×1.06 $\div$ y f

- η d,i: 二重窓等の日射熱取得率 η di
- η d1,i:開口部 i の外気側の窓の日射熱取得率(枠を考慮した日射 熱取得率)
- η d2,i:開口部 i の室内側の窓の日射熱取得率(枠を考慮した日射 熱取得率)
- 開口部iの全体の面積に対するガラス部分の面積の比 yf: 外気側の窓および室内側の窓の両方の枠が木製又は樹脂 製建具の場合は 0.72、それ以外は 0.8

開口部の日射熱取得率などは、国立研究開発法人 建築研究所の Web サ イト内の資料にありますのでご確認ください。

http://www.kenken.go.jp/becc/documents/house/3-3\_160719\_v07\_PVer0201.pdf

## エネルギー消費計算プログラム連携

国立研究開発法人 建築研究所の「エネルギー消費性能計算プログラム(住宅版)Ver2」に連携できるようにしました。

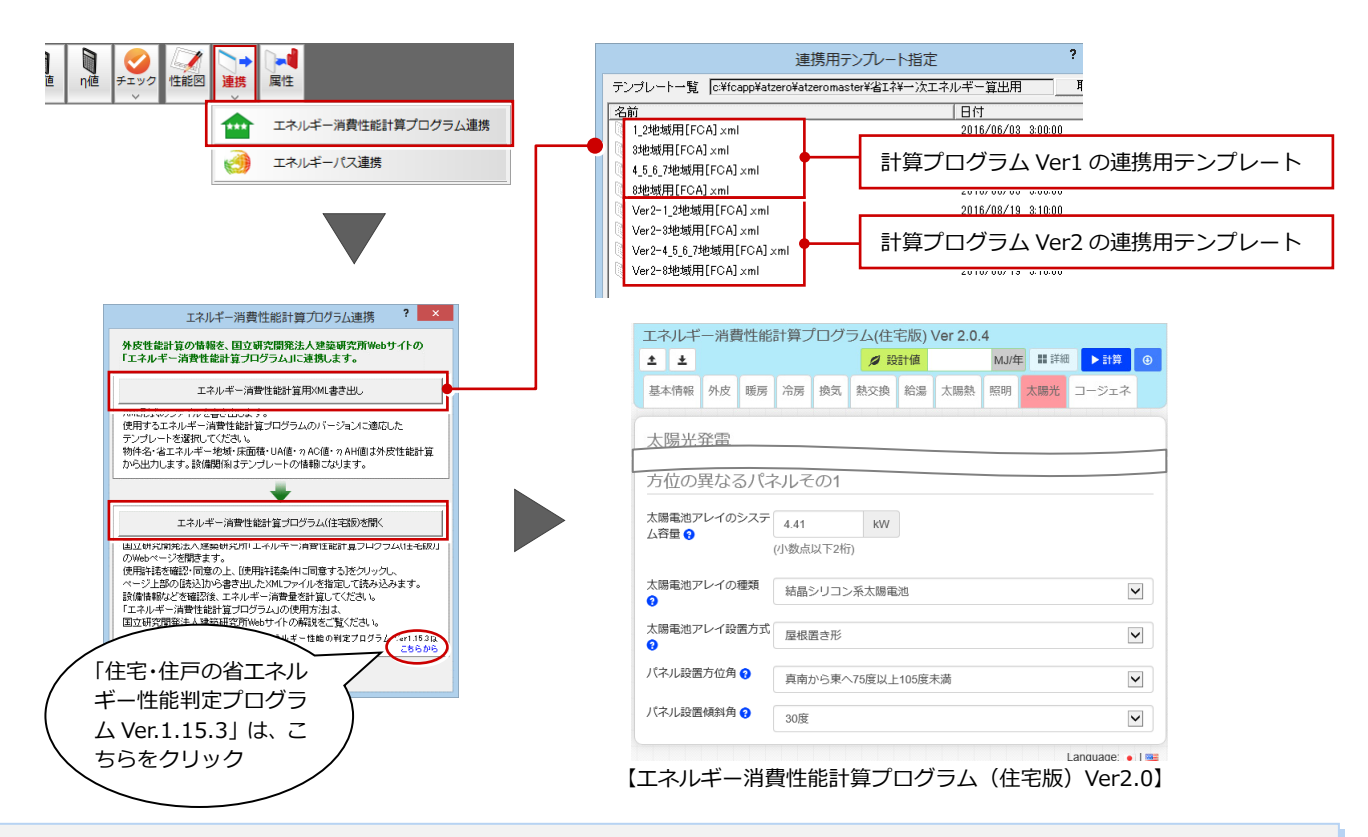

#### 連携用テンプレートについて

エネルギー消費性能計算プログラムへの連携用テンプレートは「エネルギー消費性能計算プログラム」の Ver2 用と Ver1 用を別々に管理することをおすすめします。

ARCHITREND ZERO Ver3.1の「エネルギー消費性能計算プログラム連携」で「エネルギー消費性能計算用 XML 書き出し」を実行するときに

Ver1の連携用テンプレートを選択して書き出した場合

エネルギー消費性能計算プログラム Ver1 でも Ver2 でも読み込めます。

Ver2 の連携用テンプレートを選択して書き出した場合 エネルギー消費性能計算プログラムの Ver2 では読み込めますが、Ver1 では読み込めません。

このように、計算プログラムの Ver1 では読み込めない場合がありますので、Ver2 用と Ver1 用のテンプレートをわかりやすいファイル名 にします。

#### Ver2 のテンプレートにするには

お客様自身が作成した Ver1 の連携用テンプレートを Ver2 の連携用テンプレートにするには、以下の手順で連携用テンプレート一覧に取り 込みます。

- 1. ARCHITREND ZERO Ver3.1 で、お客様が作成したテンプレートを選択して XML 書き出しを実行します。
- 2. 書き出した xml ファイルを、エネルギー消費性能計算プログラム Ver2 で読み込みます。読み込み後、内容を確認、修正して保存します。
- テンプレート一覧の「取込」から保存した xml ファイルを取り込みます。
  このとき、Ver2 用のテンプレートとわかるようにファイル名を変更します。

#### エネルギー消費性能計算プログラムと外皮性能計算の基準年

エネルギー消費性能計算プログラム Ver2 でエネルギー消費量を計算する場合、外皮性能計算は平成 28 年基準で計算してください。

- ・すべてのサッシの日射熱取得率は「枠を考慮した仕様」で計算
- ・共同住宅の場合、上下階の熱橋は上下階の住戸で按分

住宅・住戸の省エネルギー性能の判断プログラム Ver1.15.3 でエネルギー消費量を計算する場合、外皮性能計算は平成 25 年基準で計算し てください。

・すべてのサッシの日射熱取得率は「枠を考慮しない仕様」で計算

・共同住宅の場合、上下階の熱橋は下階の住戸に参入

# 太陽光パネル情報の書き出し

エネルギー消費性能計算プログラムに連携する xml データに太陽光パネルの情報を書き 出すようにしました。

屋根伏図で入力した太陽光パネルの情報をエ ネルギー消費性能計算プログラムに連携でき ます。

書き出される太陽光パネルの情報は、以下の 項目です。

- ・太陽電池アレイのシステム容量
- ・太陽電池アレイの種類
- ・太陽電池アレイの設置方式
- ・パネル設置方位角

・パネル設置傾斜角

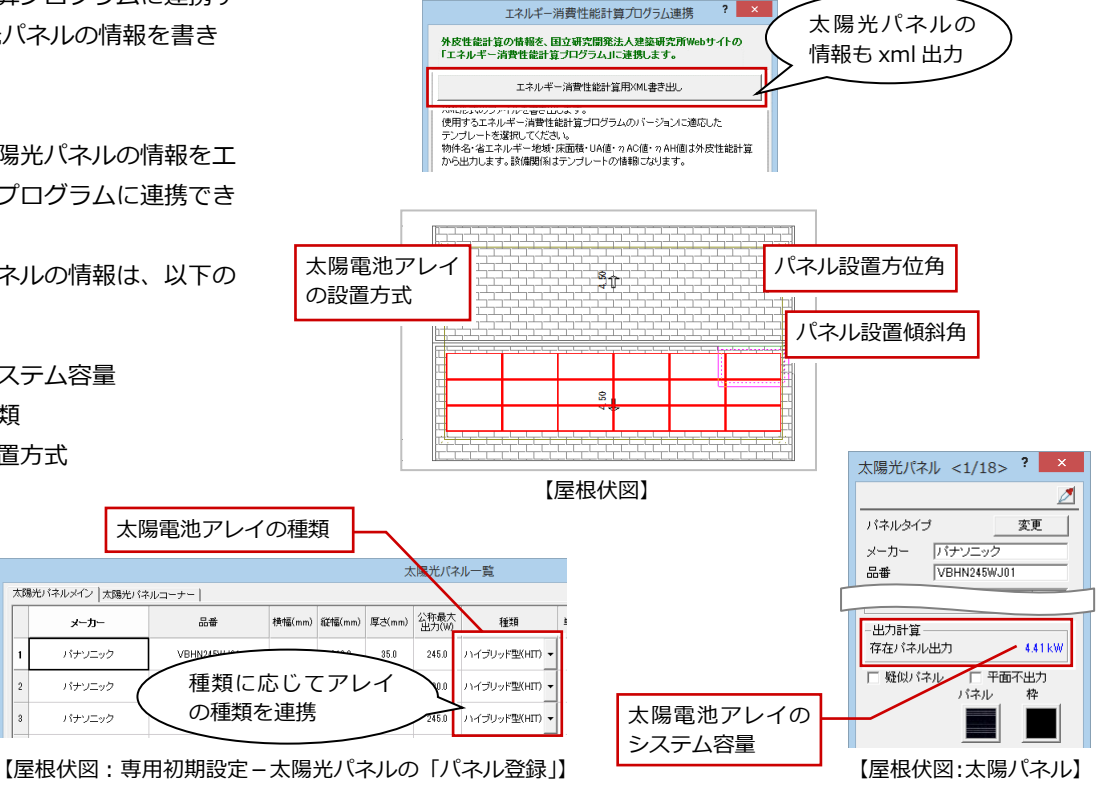

### 複数パネルのシステム容量について

複数のパネル面数が存在する場合(複数の屋根に太陽パ ネルが配置されている場合など)、エネルギー消費性能計 算プログラムには、パネル面のシステム容量の大きいも のから4つが取り込まれます。

### 太陽光電池アレイについて

太陽光電池アレイの種類には ARCHITREND ZERO の屋根伏図「専用初期設定:太陽光パネル」の「パネル登録」で開く「太陽光パネル一覧」の種類が 連携します。

ATZEROVer2.0 までの専用初期設定をお使いの場合は、種類が「未設定」に なっています。適切な種類を設定しておくと、エネルギー消費性能計算プロ グラムに連携後、アレイの種類を変更する手間が軽減します。

| ARCHITREND ZERO<br>太陽光パネルの種類 | エネルギー消費性能計算プログラム<br>太陽電池アレイの種類 |  |  |  |  |  |
|------------------------------|--------------------------------|--|--|--|--|--|
| 未設定                          | 結晶シリコン系太陽電池                    |  |  |  |  |  |
| 単結晶シリコン                      | 結晶シリコン系太陽電池                    |  |  |  |  |  |
| 多結晶シリコン                      | 結晶シリコン系太陽電池                    |  |  |  |  |  |
| 化合物系(CIS)                    | 結晶シリコン系以外の太陽電池                 |  |  |  |  |  |
| ハイブリッド型(HIT)                 | 結晶シリコン系太陽電池                    |  |  |  |  |  |
| 薄膜シリコン                       | 結晶シリコン系太陽電池                    |  |  |  |  |  |

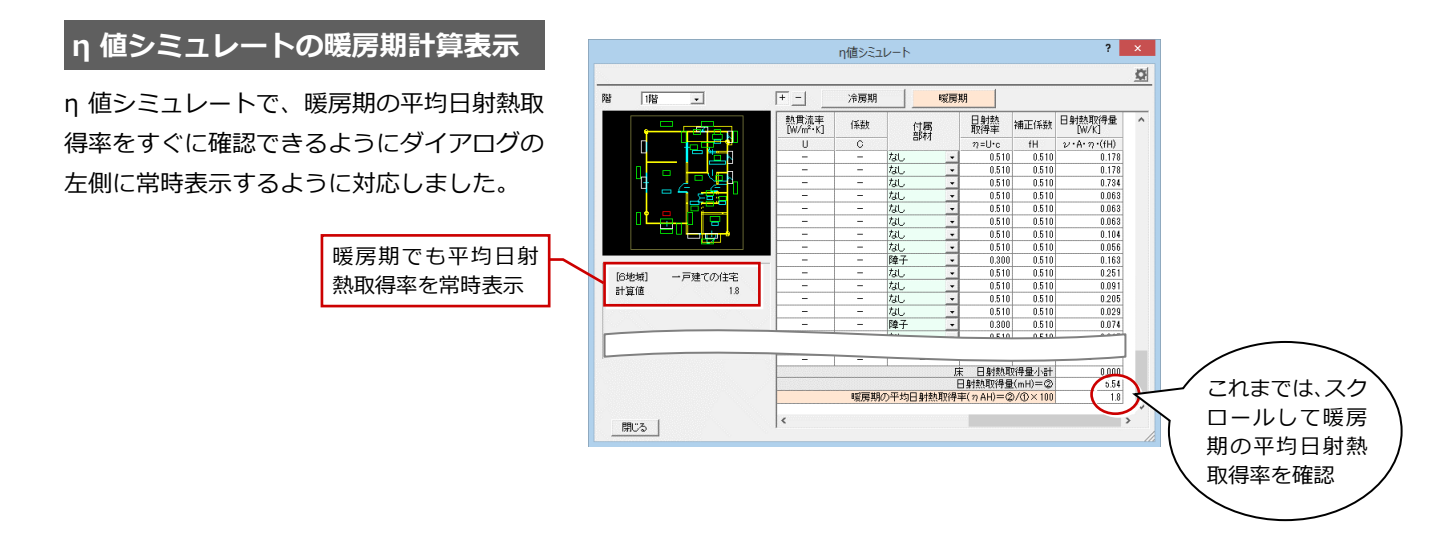

# S/RC 伏図

# IFC・ST-Bridge ファイル連携

IFC・ST-Bridge ファイルの読み込み、IFC ファイルの書き出しに対応しました。 ST-Bridge ファイルの読み込みにより、他社の構造計算ソフトから伏図との連携を実現しました。 構造計算データの躯体や開口など、整合の取れた構造図が作成できます。

また、IFC ファイルにより伏図から弊社の BIM 建築設計システム「GLOOBE」との連携が可能になります。

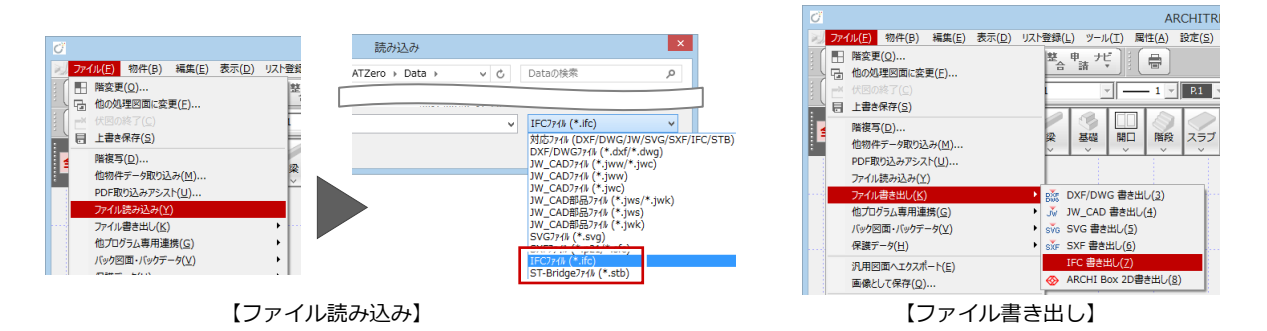

# 壁符号の枠囲い

壁の符号に枠囲いの設定を追加しました。 伏図、軸組図、リスト図で壁の符号を枠組で 囲み、耐力壁など他の壁との区別が可能にな ります。

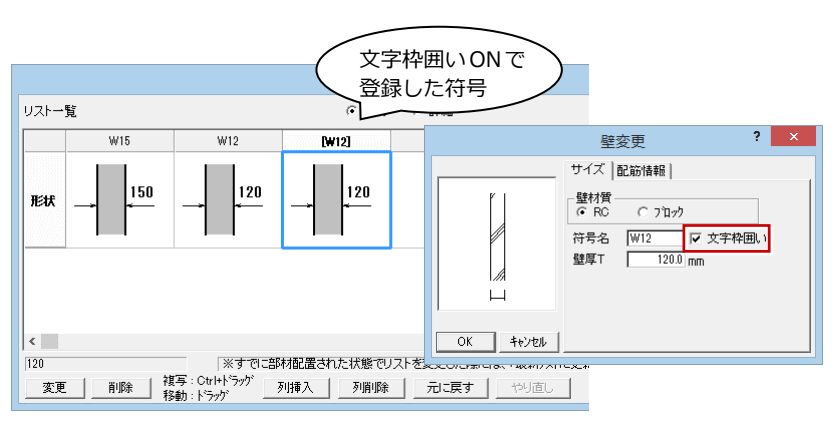

【リスト登録】

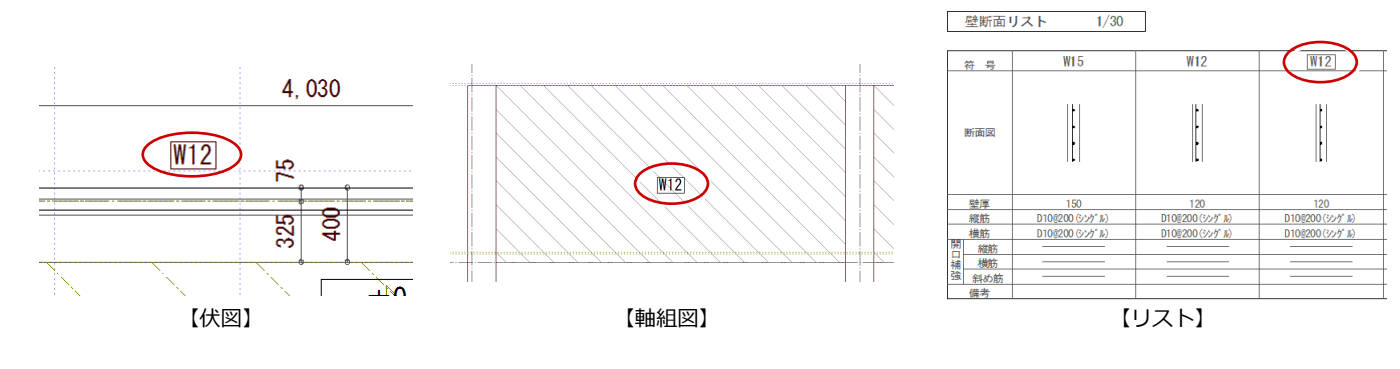